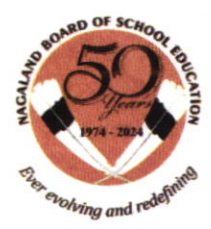

# Nagaland Board of School Education Upper Bayavü, Kohima - 797001

Website: www.nbsenl.edu.in, Email: nagaboard@gmail.com

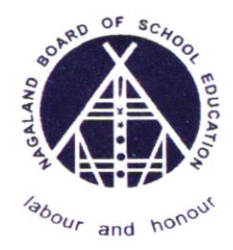

# **NOTIFICATION NO.71/2024**

Dated Kohima, the 5<sup>th</sup> July, 2024

NO.NBE-8/Ad-Misc(10)/2024-25:: It is hereby notified for information of all the registered Heads of Institutions that the Secretary, Department of School Education & Literacy and Secretary ,Department of Youth Affairs, Government of India have issued directions to onboard all educational institutions as "Knowledge Institutions" onto MYBharat portal.

The MYBharat portal has been launched as an institutional mechanism for use by anyone to improve their youth outreach and their ability to build capacities of youth. As knowledge institutions, schools and colleges are ideally placed to benefit from this mechanism. Experiential learning activities and volunteering for community service are recognized as standard tools through which youth can improve their team-building, problem-solving and communication skills and their organizational abilities. MYBharat portal offers the facility to provide access to such activities of youth.

The Universities/Colleges/Schools/Technical Institutions upon successful onboarding as knowledge Institutions will get a dedicated web page through which, the institution would be able to create digital version of any youth engagement events like short term 'Volunteer for Bharat' and longer term 'Experiential Learning' events. Youth who participate in these events will see their work reflected on the individual profile pages provided to youth on the portal.

The registration link for onboarding of any educational institution is <u>https://mybharat.gov.in/partner register</u> and the enclosed SOP for self-registration may be followed for successful onboarding onto MYBharat portal.

In this regard, Heads of Institutions are informed to register as Knowledge Institution through the mentioned link at the earliest possible time and make use of MYBharat portal.

> Sd/-Asano Sekhose **Chairperson** Dated Kohima, the 5<sup>th</sup> July, 2024

### No.NBE-8/Ad-Misc(10)/2024-25/2223

# A. Copy for information and necessary action:

1. The Heads of Registered Institution under NBSE

# B. Copy for information:

- 1. The Commissioner & Secretary to the Government of Nagaland, School Education & SCERT, Nagaland, Kohima.
- 2. The State Mission Director, Samagra Shiksha, Nagaland, Kohima
- 3. The Principal Director, School Education, Nagaland, Kohima.
- 4. The Director, Higher Education, Nagaland, Kohima.
- 5. The Director, SCERT, Nagaland, Kohima.

ang 5.7.2024 (Rangumbuing Nsarangbe) Secretary

# 269

#### SOP for Onboarding Knowledge Institutions on MYBharat Portal

#### A. Checklist -

- 1. One Computer with Internet Access (mobile can be used for setup but not recommended)
- 2. Details (Name, Gender, DOB, Mobile Number of Nodal Officer /Nominee(optional)
- 3. One Banner and One Logo on Institution (to be displayed on public page)
  - Upload Banner Size 100 KB, Dimension -1590 mm X 259 mm
  - Upload logo Size 100 KB, Dimension -120 mmX120mm
- Signed and Stamped document for Institutional Affiliation and Authorized Person Placed at Annexure -1
- 5. UDISE/AISHE ID/ ITI Code (If available)

#### B. Detailed Steps for Onboarding-

#### 1. Access MYBharat Portai

Open any web browser and navigate to the MYBharat portal: <u>https://mybharat.gov.in/</u>

2. Initiate Partner Registration - On the homepage, click on "Get Started" and then select "Partner – Register".

#### 3. Nodal Officer Credentials

- Enter the registered Email address or Mobile Number of the designated Nodal Officer for your institution on the MYBharat portal.
- Upon entering the credentials, a one-time password (OTP) will be sent for verification. Enter the received OTP to proceed.

Note - This nodal officer will be able to create organization structure on the MYBharat portal and will also be able to create Events, ELP Opportunities, and Approve Students. This Nodal Officer should not be PO/PC of NSS as they are already onboarded on the MYBharat platform under the NSS Organization.

4. Enter Personal Details -Fill in the required personal details of the Nodal Officer:

- Name
- Date of Birth
- o Gender

5. Specify Location - Select the state, district, block/local body, and pincode associated with your institution.

**6. Choose Organization Type -**From the available options, select "Knowledge Institution" as the organization type.

7. Create Institution Account - Click on the "Create Institution" button to initiate the institution registration process.

#### 9. Specify Institution Type

- Select the appropriate institution type from the dropdown menu:
  - o College
  - o School
  - o University
  - o ITI
  - o Polytechnic

**10. Choose Institution Subcategory (if applicable) -** This step is only applicable for College, School, and University categories. Select the relevant subcategory:

- College
  - Affiliated College
  - Constituent/University College
  - Autonomous College
  - Others
- o School
  - CBSE
  - CISCE
  - State Board
  - Others
- University
  - Recognized by UGC
  - Institutions of National Importance
  - Others

#### 11. Search or Enter Institution Name

- Knowledge institutions can search for their institution using the UDISE code (for Schools) or AISHE code (for Universities/Colleges).
- If your institution's name doesn't appear in the dropdown list, select "Others" and manually enter the complete name.

**12. Provide Nodal Officer Designation -** Enter the official designation of the Nodal Officer within the institution.

#### 13. Specify Funding Source

- · Select the funding category that applies to your institution:
  - Central Govt
  - State Govt

o Private

#### 14. Describe the Institution

 In the "About" text field, provide a detailed description of your knowledge institution. This information will be displayed publicly on the institution's profile page on the MYBharat portal.

**15. Choose Institution Specialization -** If applicable, select the area of specialization of your institution from the available options.

**16. Indicate NSS Unit Presence -** Select "YES" if your institution has a functional National Service Scheme (NSS) unit. Otherwise, choose "NO".

#### 17. Upload Institution Media

- · Upload the following visual identity elements for your institution:
  - Institution Banner (recommended size: 100 KB, format: JPG/JPEG/PNG)
  - Institution Logo (recommended size: 100 KB, format: JPG/JPEG/PNG)

#### 18. Submit Signed Document

 Upload a signed and stamped document verifying the institution's details and the authorized Nodal Officer. A template for this document can be found in Annexure-1 and the same can be downloaded from the MYBharat portal too.

**19. Provide Contact Information -**Enter the official contact details and address of your knowledge institution.

#### 20. Add Nominee (Optional)

 The authorized Nodal Officer has the option to add a nominee for the MYBharat portal access. This step is not mandatory.

Note – The Nominee will be able to create organization structure on the MYBharat portal and will also be able to create Events, ELP Opportunities, and Approve Students. This Nominee should not be PO/PC of NSS as they are already onboarded on the MYBharat platform under the NSS Organization.

**21. Declare Designation -**Knowledge institutions can choose to declare if the details filled correspond to the Vice Chancellor (for universities) or Principal (for schools/colleges).

#### 22. Preview and Submit

 Carefully review the application form to ensure all details are accurate. Once satisfied, click the "Submit" button to finalize the onboarding process for your knowledge institution on the MYBharat portal.

#### Annexure -1

#### Draft for Institutional Affiliation and Authorized Person Document

[Institution Letterhead (if available)]

Date: [DD/MM/YYYY]

Subject: Declaration of Affiliation and nomination of Authorized Person for MYBharat Portal Registration

This is to certify that [Name of the Institution] is a recognized educational institution affiliated with [Affiliating University/Board/Authority] as per the affiliation guidelines and regulations.

We are in the process of registering our institution on the MYBharat portal. In this regard, we hereby declare the following information:

#### Institution Details:

Name of the Institution: [Institution Name]

Address: [Full Address of the Institution]

Affiliating Authority: [Name of the University/Board/Authority]

Affiliation Number: [Affiliation Number]

#### Authorized Person Details:

Name: [Authorized Person's Full Name]

Designation: [Authorized Person's Designation]

Contact Number: [Authorized Person's Contact Number]

Email Address: [Authorized Person's Email Address]

The above-mentioned authorized person has been designated to manage and oversee all activities related to our institution's registration and subsequent interactions on the MYBharat portal.

Thank you. Sincerely, [Signature] [Name of the Head/Principal] [Designation] [Institution's Seal/Stamp]